# **Configure Automatic Certificate Enrollment and Renewal Via CAPF Online CA**

# Contents

Introduction Prerequisites Requirements Components Used Background Information Validate the server time and date Update server Computer Name Configure AD Services, User and and Certificate Template IIS Authentication and SSL Binding Configuration CUCM Configuration Verify Verify IIS Certificates Verify CUCM Configuration Related Links

# Introduction

This document describes Automatic Certificate Enrollment and Renewal via the Certificate Authority Proxy Function (CAPF) Online feature for Cisco Unified Communications Manager (CUCM).

Contributed by Michael Mendoza, Cisco TAC Engineer.

# Prerequisites

## Requirements

Cisco recommends that you have knowledge of these topics:

- Cisco Unified Communications Manager
- X.509 certificates
- Windows Server
- Windows Active Directory (AD)
- Windows Internet Information Services (IIS)
- NT (New Technology) LAN Manager (NTLM) Authentication

## **Components Used**

The information in this document is based on these software and hardware versions:

- CUCM version 12.5.1.10000-22
- Windows Server 2012 R2
- IP Phone CP-8865 / Firmware: SIP 12-1-1SR1-4 and 12-5-1SR2.

The information in this document was created from the devices in a specific lab environment. All of the devices used in this document started with a cleared (default) configuration. If your network is live, ensure that you understand the potential impact of any command.

# **Background Information**

This document covers the configuration of the feature and related resources for additional research.

### Validate the server time and date

Ensure the Windows server has the correct date, time and time zone configured as it affects the validity times for the server's root CA (Certificate Authority) certificate as well as those certificates issued by it.

### **Update server Computer Name**

By default the serverâ€<sup>TM</sup>s computer name has a random name such as WIN-730K65R6BSK. First thing needs to be done before you enable AD Domain Services is to ensure to update the serverâ€<sup>TM</sup>s computer name to what you want the serverâ€<sup>TM</sup>s hostname and root CA Issuer Name to be by the end of the installation; otherwise it takes a lot of extra steps to change this after AD services are installed.

- Navigate to Local Server, select the Computer name to open the System Properties
- Select the Change button and type in the new Computer name:

| Server M       | lanager • l                                                                                     | ocal Server                                                                                                    |                                                  | • ③   🎢 Manage Tools View Holp |
|----------------|-------------------------------------------------------------------------------------------------|----------------------------------------------------------------------------------------------------|--------------------------------------------------|--------------------------------|
| ige Services ≯ | Computer na<br>Workgroup                                                                        | ne WIN-730055665K<br>WORKSROUP<br>System Properties                                                                                                    | Last ind<br>Window                               | Computer Name/Domain Changes   |
|                | Windows IV<br>Remote ma<br>Remote Der<br>NIC Teamin<br>Ethernet0<br>Copensting t<br>Hardware ir | Conputer Name <u>Handsame</u> Advanced Renotal<br>Windows user the following information to:<br>on the network.<br>Computer description:<br>For exampling Server'.<br>Full computer name: WNN-720005P4855-mills<br>Workginue: WORKGROUP<br>To smanne this computer or change to domain or<br>workginue, clock Duringe. | dertify your computer<br>on Server" or<br>Orange | LABOC ATTP                     |
|                | EVENTS                                                                                          | ок с                                                                                                    | ancel Apoly                                      | Windows Server 2012 R          |

• Restart the server for the changes to get applied

# Configure

### AD Services, User and and Certificate Template

#### **Enable and Configure Active Directory Services**

• In Server Manager select Add Roles and Features option, select Role-based or feature-based installation and choose the server from the pool (there must only be one in the pool) and then Active Directory Domain Services:

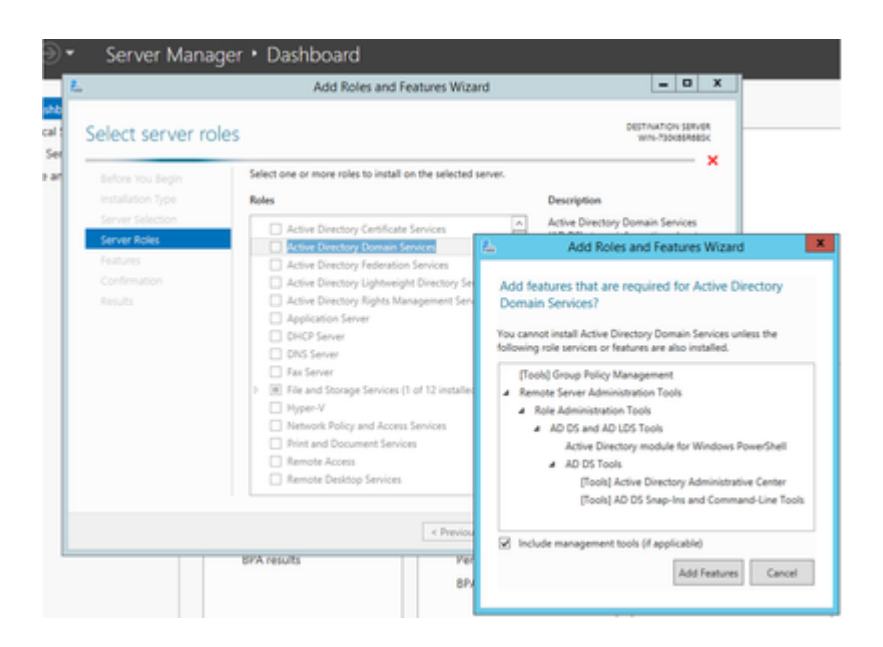

- Continue to select Next button and then Install
- Select the Close button after it completes the installation
- A warning tab appears under **Server Manager** > **AD DS** with the title Configuration required for Active Directory Domain Services; Select **more** link and then available action to start the setup wizard:

| Dashboard     Local Server | SERVERS<br>All servers   1 total | red for Active Directory Domain Services at WN-7308258 | Tasas *     |   |
|----------------------------|----------------------------------|--------------------------------------------------------|-------------|---|
| At Servers<br>AD DS        | Filter                           | P 8 * 8 *                                              |             |   |
| File and Storage Services  | 1 1 1                            | All Servers Ta                                         | ask Details |   |
|                            | All Serve                        | rs Task Details and Notification                       | s           |   |
|                            |                                  |                                                        |             | 0 |
|                            | Filter                           | P 0 * 0 *                                              |             |   |
|                            | E Status Task N                  | arra Stage Message                                     | Action      |   |

• Follow the prompts in the domain setup wizard, add a new Forest with the desired Root Domain Name (used michamen.com for this lab) and uncheck the DNS box when available, define the DSRM password (used *C1sc0123!* for this lab):

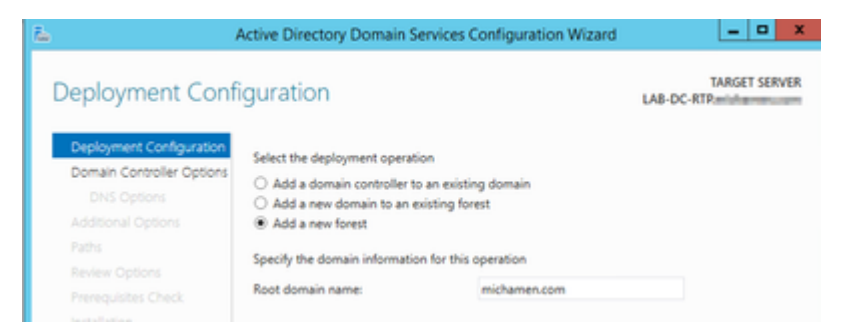

| <u>L</u>    |                                                     | Active Directory Domain Services C          | Configuration Wizard   |       | _ 0 X                  |
|-------------|-----------------------------------------------------|---------------------------------------------|------------------------|-------|------------------------|
| Domair      | n Controlle                                         | r Options                                   |                        | LAB-D | TARGET SERVER<br>C-RTP |
| Deploym     | ent Configuration                                   | Select functional level of the new forest a | and root domain        |       |                        |
| Additiona   | Ontions                                             | Forest functional level:                    | Windows Server 2012 R2 |       | ]                      |
| Paths       | - openia                                            | Domain functional level:                    | Windows Server 2012 R2 | -     | ]                      |
| Review O    | ptions                                              | Specify domain controller canabilities      |                        |       |                        |
| Prerequis   | Prerequisites Check Domain Name Sustem (DNS) server |                                             |                        |       |                        |
| Installatio |                                                     | Global Catalog (GC)                         |                        |       |                        |
| Results     |                                                     | Read only domain controller (RODC)          |                        |       |                        |
|             |                                                     | Type the Directory Services Restore Mod     | le (DSRM) password     |       |                        |
|             |                                                     | Password                                    | •••••                  |       |                        |
|             |                                                     | Confirm password:                           |                        |       |                        |
|             |                                                     |                                             |                        |       |                        |

- Need to specify a NetBIOS domain name (used MICHAMEN1 in this lab).
- Follow the wizard to completion. The server then reboots to complete the installation.
- hen need to specify the new domain name next time you log in. E.g MICHAMEN1\Administrator.

| Server Ma                                  | anager • A  | D DS                                      |                                                | • @ I                               |
|--------------------------------------------|-------------|-------------------------------------------|------------------------------------------------|-------------------------------------|
| Dashboard     Local Server     All Servers | All servers | i 1 total                                 | (i) • (ii) •                                   |                                     |
| AD DS                                      | Server Name | IPv4 Address Manag<br>14.48.31.153 Online | esbility<br>- Performance counters not started | Last Update<br>2/26/2019 4:20:10 PM |

#### **Enable and Configure Certificate Services**

- In Server Manager select Add Roles and Features
- Select Active Directory Certificate Services and follow the prompts to add the required features (all available features were selected from the role services that were enabled for this lab)
- For Role Services check Certification Authority Web Enrollment

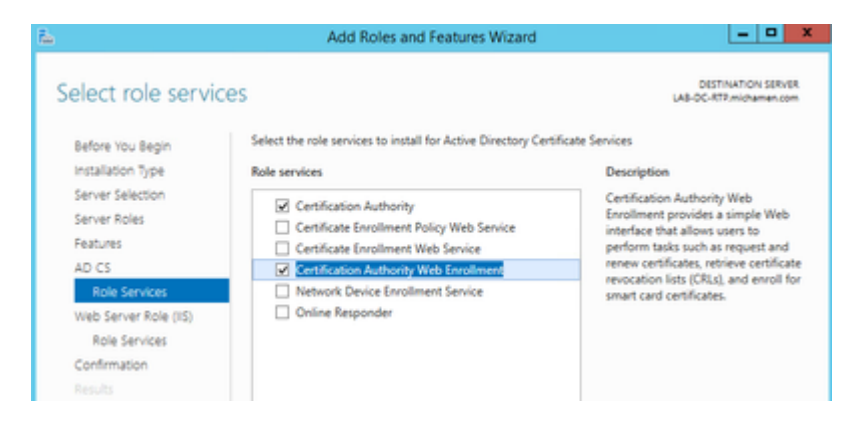

| <u>L</u>                                                                                                    | Add Roles and Features Wizard                                          | - • ×                                                                                                    |
|----------------------------------------------------------------------------------------------------|------------------------------------------------------------------------|----------------------------------------------------------------------------------------------------|
| Select role service<br>Before You Begin<br>Installation Type<br>Server Selection<br>Server Roles<br>Features<br>AD CS<br>Role Services<br>Web Server Role (IIS)<br>Role Services<br>Confirmation<br>Results | Select the role services to install for Web Server (II5) Role services | Distribution Silvir<br>Lai-OC-RTP.michamen.com<br>Description<br>Web Server provides support for<br>HTML Web sites and optional<br>support for ASP.NET, ASP, and Web<br>server extensions. You can use the<br>Web Server to host an internal or<br>external Web-bits or to provide an<br>environment for developers to<br>create Web-based applications. |
|                                                                                                    | C III 3                                                                |                                                                                                    |
|                                                                                                    | < Previous Next                                                        | > Install Cancel                                                                                                    |

• A warning tab must appear under **Server Manager** >**AD DS** with the title Configuration required for Active Directory Certificate Services; Select the **more** link and then available action:

| E Dechtoard                                 | Alianuas   The                      | -<br>,                                                   |                                     | <u>ц</u>                | 1496 * | 1                |        |
|---------------------------------------------|-------------------------------------|----------------------------------------------------------|-------------------------------------|-------------------------|--------|------------------|--------|
| Local Server                                | Configuration requ                  | P () • ()                                                | NOR ALLABOC-REP                     |                         | Man. × |                  |        |
| AD DS     In and Storage Services     In IS | Sevenane (NALIA<br>UNIOCATIF (NALIA | Inter Manageability<br>153 Online - Performance counters | Let Splate<br>on name 205/2011 4210 | Windows-Activation      |        |                  |        |
|                                             |                                     | All Servers Tas                                          | k Details and No                    | All Servers Task Detail | •      |                  | -      |
|                                             | EVENTS<br>All events (10 total      | Film<br>Datus Task Name                                  | P ® •                               | · ·                     | Action | Non Parcine Col. | Notice |

- In the AD-CS Post Install Configuration wizard navigate through these steps:
- Select the Certification Authority and Certification Authority Web Enrollment Roles
- Choose Enterprise CA with options:
- Root CA
- Create a new private key
- Use Private Key â€" SHA1 with default settings
- Set a Common Name for the CA (Must match the hostname of the server):

| <b>L</b>                     | AD CS Configuration                                                                                                    |
|------------------------------|----------------------------------------------------------------------------------------------------|
| CA Name                      | DESTINATION SERVER<br>LA8-DC-RTRmichamen.com                                                                                                    |
| Credentials<br>Role Services | Specify the name of the CA                                                                                                    |
| Setup Type<br>CA Type        | Type a common name to identify this certification authority (CA). This name is added to all<br>certificates issued by the CA. Distinguished name suffix values are automatically generated but can<br>be modified. |
| Private Key                  | Common name for this CA:                                                                                                    |
| CA Name                      | LA8-DC-RTP                                                                                                    |
| Validity Period              | Distinguished name suffice                                                                                                    |
| Certificate Database         | DC=michamen,DC=com                                                                                                    |
| Confirmation                 | Preview of distinguished name:                                                                                                    |
|                              | CN=LA8-DC-RTP,DC=michamen,DC=com                                                                                                    |

- Set Validity for 5 years (or more if desired)
- Select the Next button through the rest of the wizard

#### **Certificate Template Creation for CiscoRA**

- Open MMC. Select the windows start logo and type mmc from Run
- Open an MMC window and add the follow snap-ins (Used at different points of the configuration) then select **OK**:

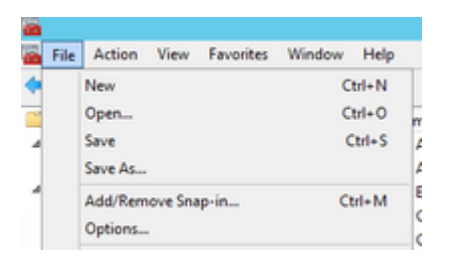

| the second second second second second second second second second second second second second second second se |               |    | 1     | flering and server                 |                 |
|----------------------------------------------------------------------------------------------------|---------------|----|-------|------------------------------------|-----------------|
| ap-in                                                                                                    | vendor        | 4  |       | Console Root                       | Edit Extensions |
| Active Directory Do                                                                                             | Microsoft Cor |    |       | Active Directory Domains and True  | Remove          |
| Active Directory Site                                                                                           | Microsoft Cor | 1  |       | Active Directory Users and Compu   | Menore          |
| Active Directory Use                                                                                            | Microsoft Cor |    |       | Certification Authority (Local)    |                 |
| ActiveX Control                                                                                                 | Microsoft Cor | μ  |       | Certificate Templates (LAB-DC.mic  | Move Up         |
| ADSI Edit                                                                                                    | Microsoft Cor |    |       | Internet Information Services (IIS |                 |
| Authorization Manager                                                                                           | Microsoft Cor |    | -     |                                    | Move Down       |
| Certificate Templates                                                                                           | Microsoft Cor |    | A00 > |                                    |                 |
| Certificates                                                                                                    | Microsoft Cor |    |       |                                    |                 |
| Certification Authority                                                                                         | Microsoft Cor |    |       |                                    |                 |
| Component Services                                                                                              | Microsoft Cor |    |       |                                    |                 |
| Computer Managem                                                                                                | Microsoft Cor |    |       |                                    |                 |
| Device Manager                                                                                                  | Microsoft Cor |    |       |                                    |                 |
| Disk Management                                                                                                 | Microsoft and | ŀ  | -     |                                    | Advanced        |
| DNS                                                                                                    | Microsoft Cor | 12 |       | < III >                            | Advanced        |

- Select File > Save and save this console session to desktop for quick re-access
- From the snap-ins, Select **Certificate Templates**
- Create or clone a template (preferably the "*Root Certification Authority*" template if available) and name it CiscoRA

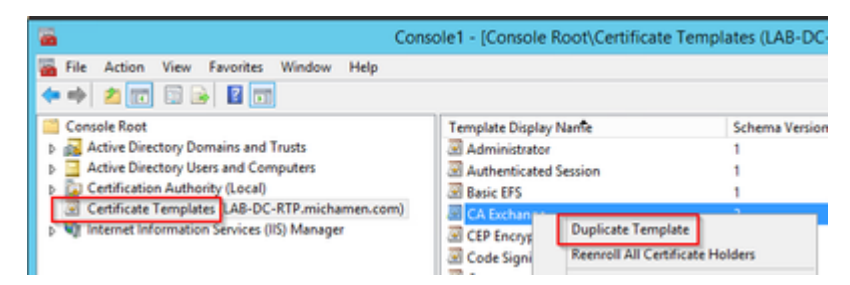

- Modify the template. Right-click on it and select Properties
- Select the **General** tab and set the validity period to 20 years (or other value if desired). In this tab, make sure the template's "display name" and "name" values match

| CiscoRA Properties                                                                                                    |                  |                     |                 |  |  |  |  |
|----------------------------------------------------------------------------------------------------|------------------|---------------------|-----------------|--|--|--|--|
| Subject Name                                                                                                    | lss              | uance Require       | ments           |  |  |  |  |
| Superseded Templates                                                                                                    | Extensions       | Extensions Security |                 |  |  |  |  |
| General Compatibility Rev                                                                                                    | quest Handling C | hyptography         | Key Attestation |  |  |  |  |
| Template display name:                                                                                                    |                  |                     |                 |  |  |  |  |
| CiscoRA                                                                                                    | CiscoRA          |                     |                 |  |  |  |  |
| Template name:<br>CiscoRA<br>Validity period:<br>Byears v 10 days v                                                                                                    |                  |                     |                 |  |  |  |  |
| Jyears     Violatys     Violatys     Vi |                  |                     |                 |  |  |  |  |
| ОК                                                                                                    | Cancel           | Apply               | Help            |  |  |  |  |

• Select the Extensions tab, highlight Application Policies, and then select Edit

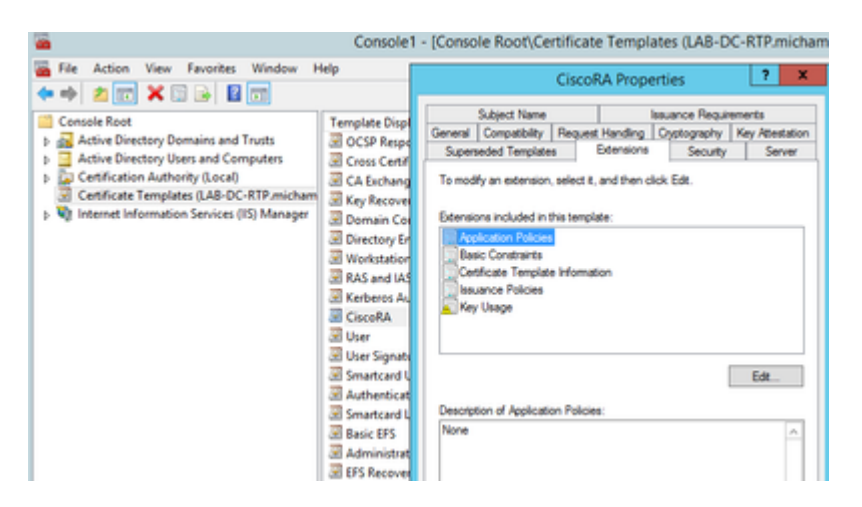

- Remove any policies that are shown in the window that appears
- Select the **Subject Name** tab and select the **Supply in Request** radio button
- Select the Security tab and grant all permissions for all groups/user names that are shown

| CiscoRA Properties ? X                                                                                                    |
|----------------------------------------------------------------------------------------------------|
| General         Compatibility         Request Handling         Cryptography         Key Attestation           Subject Name         Issuance Requirements           Superseded Templates         Extensions         Security         Server |
| Group or user names:                                                                                                    |
| Authenticated Users Administrator Common Admins (MICHAMEN1\Domain Admins) Common Admins (MICHAMEN1\Enterprise Admins) Common Admins (MICHAMEN1\Enterprise Admins)                                                                          |
| Add Remove Permissions for Authenticated Users Allow Deny                                                                                                    |
| Full Control                                                                                                    |
| Read 🗹 🗌                                                                                                    |
| Write 🔽 🗌                                                                                                    |
| Enrol 🗹 🗌                                                                                                    |
| Autoenroll   For special permissions or advanced settings, click Advanced                                                                                                    |
| OK Cancel Apply Help                                                                                                    |

Make the Certificate Template Available to Issue

- In the MMC snap-ins select **Certification Authority** and expand the folder tree in order to locate the **Certificate Templates** folder
- Right-click in the white space in the frame that contains Name and Intended Purpose
- Select New and Certificate Template to Issue
- Select the newly created and edited CiscoRA template

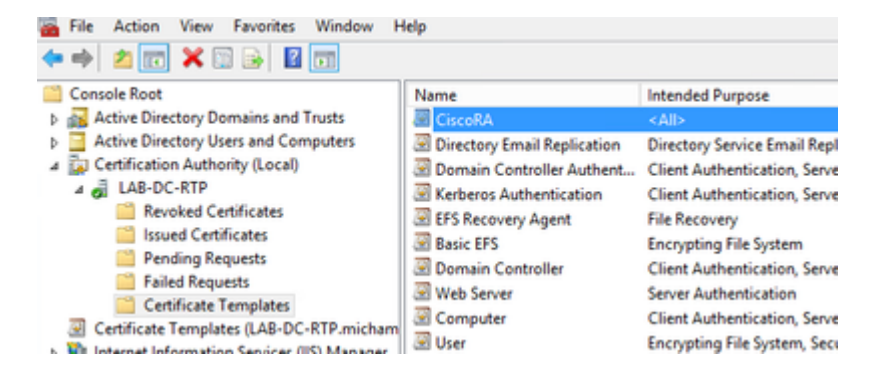

#### **Active Directory CiscoRA Account Creation**

- Navigate to MMC snap-ins and select Active Directory Users and Computers
- Select the Users folder in the tree in the leftmost pane
- Right-click in the white space in the frame that contains Name, Type and Description
- Select New and User
- Create the CiscoRA account with username/password (*ciscora/Cisco123* was used for this lab) and select the **Password never expires** checkbox when it is shown

|                                                    | •<br>• • • • • • • • • • • • • • • • • • • |              |
|----------------------------------------------------|--------------------------------------------|--------------|
| Consele Root                                       | Name                                       | Туре         |
| E Active Directory Domains and Trusts   LAB-DC     | Administrator                              | Over         |
| a 📃 Active Directory Users and Computers (LAB-D    | & Allowed RODC Password                    | Security Gro |
| 5 🛄 Saved Queries                                  | & calo-maintenance                         | User         |
| a 🛐 michamen.com                                   | R Cert Publishers                          | Security Gro |
| p 🛄 Builtin                                        | R. Cocolda                                 | User         |
| D Computers                                        | IR Cloneable Domain Contr                  | Security Gro |
| Domain Controllers                                 | R Devied RODC Passaged -                   | Security Con |
| 3 E ForeignGecurityPrincipals                      | 12 Constitution                            | Secondar Con |
| p I Managed Service Accounts                       | da a concentration                         | Second on    |
| Users .                                            | and Description                            | Security Gra |
| <ul> <li>To Particular Automatic Seculi</li> </ul> | M. Domain Adming                           | Security Gra |

# **IIS Authentication and SSL Binding Configuration**

#### **Enable NTLM Authentication**

- Navigate to MMC snap-ins and under the Internet Information Services (IIS) Manager snap-in select your serverâ€<sup>TM</sup>s name
- The features list displays in the next frame. Double-click the Authentication feature icon

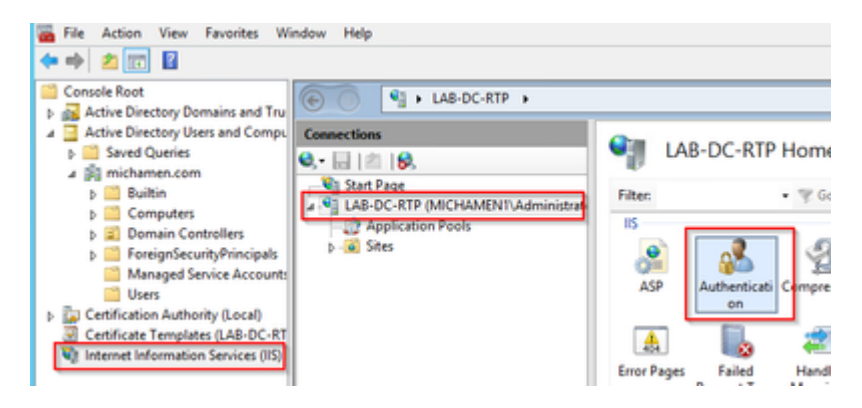

• Highlight **Windows Authentication** and from the Actions frame (Right pane) select the **Enable** option

| ● ● ▲ AB-DC-RTP →                                |                                                                                     |                                           |                                     |  |
|--------------------------------------------------|-------------------------------------------------------------------------------------|-------------------------------------------|-------------------------------------|--|
| Connections<br>Q, -             0,<br>Start Page | Authentication<br>Group by: No Grouping                                             | Actions<br>Enable<br>Help                 |                                     |  |
| Application Pools     P-     Sites               | Name<br>Anonymous Authentication<br>ASP.NET Impersonation<br>Windows Authentication | Status<br>Enabled<br>Disabled<br>Disabled | Response Type<br>HTTP 401 Challenge |  |

• Actions pane displays Advanced Settings option; select it and uncheck Enable Kernel-mode authentication

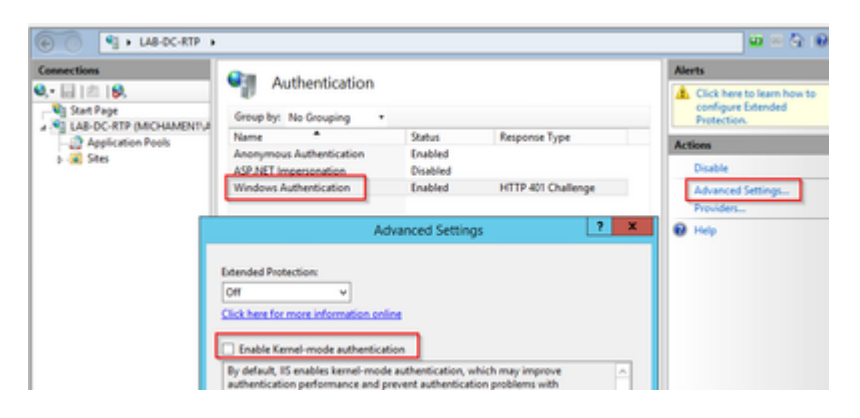

• Select **Providers** and put in order **NTML** then **Negotiate**.

| Connections<br>Q, • 🔛   🖄   😡, | Muthentication                                                                                                    | Alerts                            |                                                    |                   |
|--------------------------------|----------------------------------------------------------------------------------------------------|-----------------------------------|----------------------------------------------------|-------------------|
| Start Page                     | Group by: No Grouping .                                                                                                    | configure Litended<br>Protection. |                                                    |                   |
| Application Pools              | Name *                                                                                                    | Status                            | Response Type                                      | Artises           |
| p 🧟 Stes                       | Anonymous Authentication<br>ASP.NET Impersonation                                                                                | Enabled<br>Disabled               |                                                    | Disable           |
|                                | Windows Authentication                                                                                                    | Enabled                           | HTTP 401 Challenge                                 | Advanced Settings |
|                                | Enabled Providers:<br>Negotiate<br>Negotiate<br>Negotiate<br>Select a provider from the list 0<br>to add 2 to the enabled enoder | f available provide               | Move Up<br>Move Down<br>Remove<br>es and click Add | Thep              |
|                                | Available Providers                                                                                                    | 5 AL                              | ¥ Add                                              |                   |

#### Generate the Identity Certificate for the Web Server

If not already the case, you need to generate a certificate an identity certificate for your Web service that is signed by the CA because CiscoRA is not able to connect to it if the Web serverâ€<sup>TM</sup>s certificate is Self-Signed:

• Select your Web server from the **IIS snap-in** and double-click the **Server Certificates** feature icon:

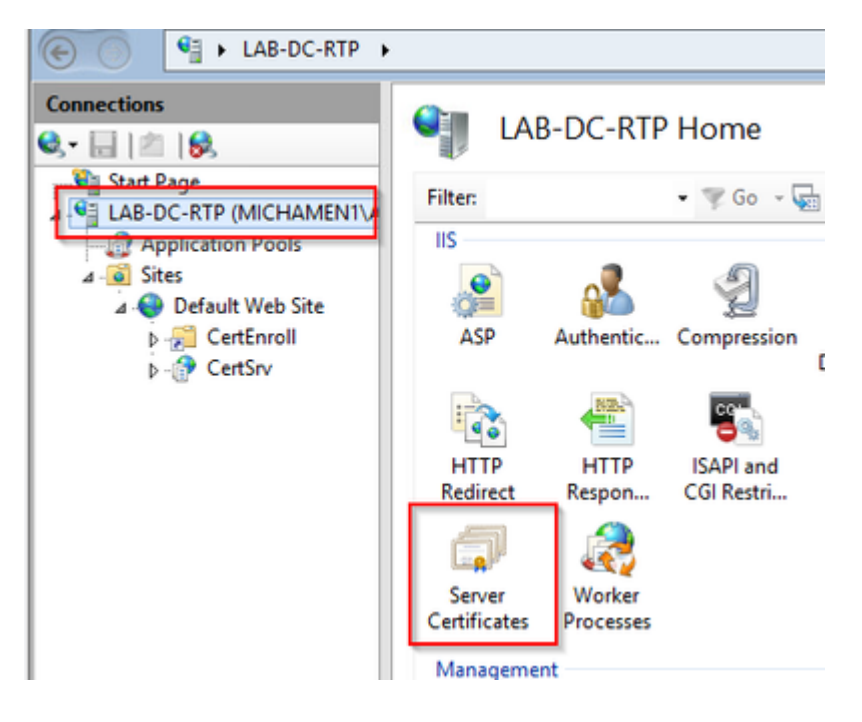

• By default, you are able to see one certificate listed there; which is the self-signed root CA cert; From the **Actions** menu select the **Create Domain Certificate** option. Enter the values in the configuration wizard in order to create your new certificate. Ensure the Common name is a resolvable FQDN (Fully Qualified Domain Name) and then select **Next**:

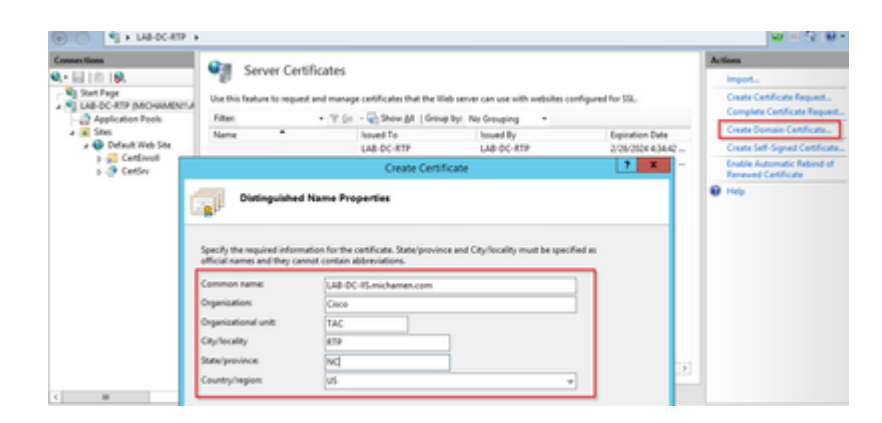

• Select your root CAâ€<sup>TM</sup>s certificate to be the issuer and select**Finish**:

| Create Certificate                                                                                                    | ?     | x |
|----------------------------------------------------------------------------------------------------|-------|---|
| Online Certification Authority                                                                                                    |       |   |
| Specify the certification authority within your domain that will sign the certificate. A friendly name is required<br>and should be easy to remember. Specify Online Certification Authority: |       |   |
| LAB-DC-RTP\LAB-DC-RTP.michamen.com Select.                                                                                                    | •     |   |
| Friendly name:                                                                                                    |       |   |
| Web Cert issued by LAB-DC-RTP                                                                                                    |       |   |
|                                                                                                    |       |   |
|                                                                                                    |       |   |
|                                                                                                    |       |   |
|                                                                                                    |       |   |
|                                                                                                    |       |   |
| Previous Next Finish C                                                                                                    | ancel | ] |

• You are able to see both, the CA certificate and your Web Server's Identity certificate listed:

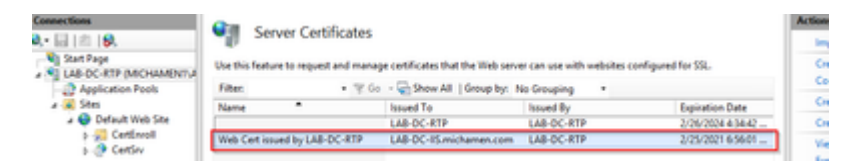

#### Web Server SSL Binding

• Select a site in the tree view (you can use the Default Web Site or make it more granular to specific sites) and select **Bindings** from the Actions pane. This brings up the bindings editor that allows you to create, edit, and delete bindings for your Web site. Select **Add** in order to add your new SSL binding to the site.

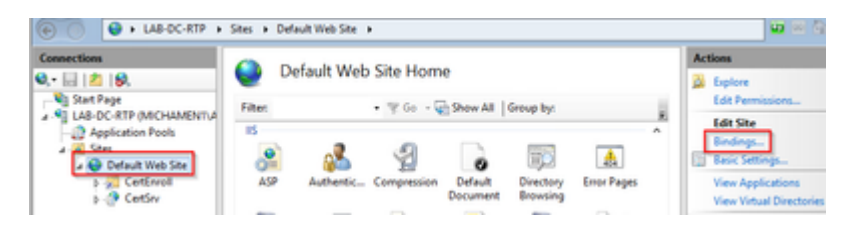

• The default settings for a new binding are set to HTTP on port 80. Select **https** in the **Type** dropdown list. Select the self-signed certificate you created in the previous section from the **SSL Certificate** drop-down list and then select **OK**.

|              |                                              |                                            | Site        | Bindings        |      | ? >         |
|--------------|----------------------------------------------|--------------------------------------------|-------------|-----------------|------|-------------|
| Type<br>http | Host Name                                    | Port<br>80                                 | IP Address  | Binding Informa |      | Add<br>Edit |
|              |                                              |                                            | Add Site Bi | nding           | ? ×  | emove       |
|              | pe:<br>ps v<br>st name:<br>Require Server Na | IP address:<br>All Unassi<br>me Indication | gned<br>n   | Port:           |      |             |
| We           | eb Cert issued by L<br>it selected           | AB-DC-RTP                                  |             | Y Select        | View | Close       |
| We           | eb Cert issued by L                          | AB-DC-RTP                                  |             |                 |      |             |

• Now you have a new SSL binding on your site and all that remains is to verify that it works by select **Browse \*:443 (https)** option from the menu and ensure the default IIS Web page uses HTTPS:

| Site Bindings |           |            |            |                 | ? X    |
|---------------|-----------|------------|------------|-----------------|--------|
| Type          | Host Name | Port<br>80 | IP Address | Binding Informa | Add    |
| https         |           | 443        | •          |                 | Edit   |
|               |           |            |            |                 | Bemove |
|               |           |            |            |                 | Browse |
|               |           |            |            |                 | Glose  |

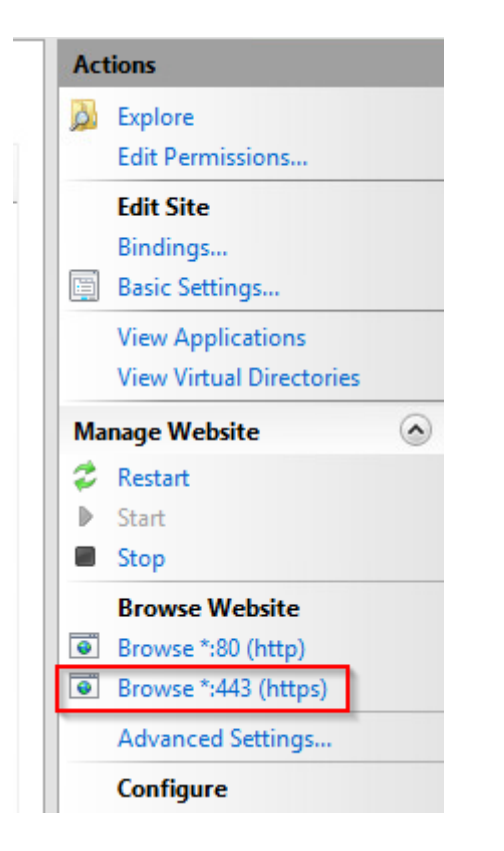

• Remember to restart the IIS service after configuration changes. Use the **Restart** option from the Actions pane.

## **CUCM Configuration**

Navigate to your AD CS Web page (<u>https://YOUR\_SERVER\_FQDN/certsrv/</u>) and download the CA certificate

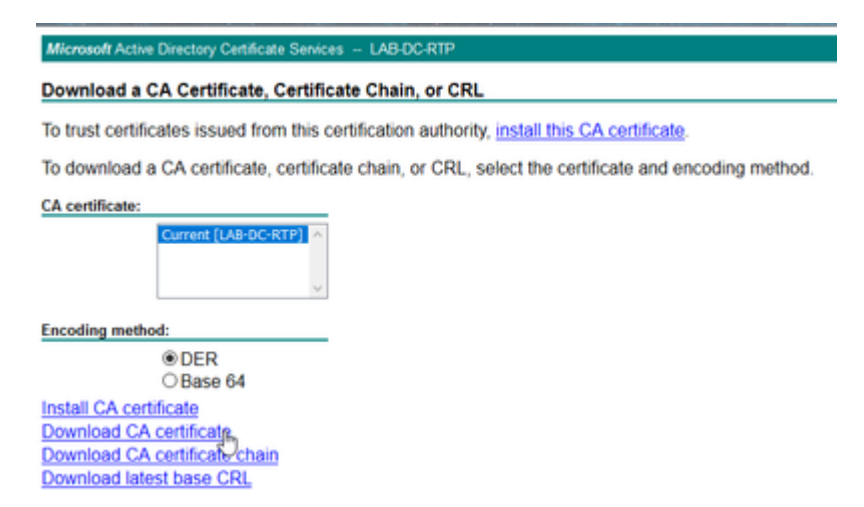

• Navigate to Security > Certificate Management from the OS Administration page and select the Upload Certificate/Certificate chain button in order to upload the CA certificate with the *purpose* set to *CAPF-trust*.

| Upload Certificate/Certificate                                                                      | chain                                      |
|----------------------------------------------------------------------------------------------------|--------------------------------------------|
| Upload 🖳 Close                                                                                      |                                            |
| Status<br>Warning: Uploading a cluste                                                               | r-wide certificate will distribute it to a |
| Upload Certificate/Certificate<br>Certificate Purpose*<br>Description(friendly name)<br>Upload File | Browse LAB-DC-RTP_CA.cer                   |
| Upload Close                                                                                        |                                            |

... At this point it's also be a good idea to upload that same CA certificate as *CallManager-trust* because it is needed if secure signaling encryption is enabled (or will be enabled) for the endpoints; which is likely if the cluster is in Mixed-Mode.

- Navigate to **System > Service Parameters.** Select the Unified CM Publisher server in the server field and **Cisco Certificate Authority Proxy Function** in the Service field
- Set the vale of Certificate Issuer to Endpoint to Online CA and enter the values for the Online CA Parameters fields. Ensure to use the Web serverâ€<sup>TM</sup>s FQDN, the name of the certificate template created earlier (CiscoRA), the CA type as Microsoft CA and use the credentials of the CiscoRA user account created earlier

| Service Paramet                                                                                                    | ter Configuration                                                                                                    |                                                                                                    |
|----------------------------------------------------------------------------------------------------|----------------------------------------------------------------------------------------------------|----------------------------------------------------------------------------------------------------|
| 🔚 Save 🧬 S                                                                                                    | et to Default                                                                                                    |                                                                                                    |
| Select Server a                                                                                                    | nd Service                                                                                                    |                                                                                                    |
| Server* c                                                                                                    | ucm125pubCUCM Voice/Video (Active)                                                                                             |                                                                                                    |
| Service*                                                                                                    | Sisco Certificate Authority Proxy Function (Active) 🗸                                                                          |                                                                                                    |
| All parameters ap                                                                                                    | pply only to the current server except parameters that are in the cluster                                                      | ster-wide group(s).                                                                                                    |
| - Cisco Certificato                                                                                                    | e Authority Proxy Function (Active) Parameters on server c                                                                     | ucm125pubCUCM Voice/Video (Activ                                                                                                    |
| Parameter Name                                                                                                    |                                                                                                    | Parameter Value                                                                                                    |
| Certificate Issuer                                                                                                    | to Endpoint *                                                                                                    | Opling CA                                                                                                    |
| 00101100001000001                                                                                                    |                                                                                                    | Online CA                                                                                                    |
| Duration Of Certif                                                                                                    | ficate Validity (in days) *                                                                                                    | 1825                                                                                                    |
| Duration Of Certif                                                                                                    | ficate Validity (in days) *                                                                                                    | 1825<br>1024                                                                                                    |
| Duration Of Certil<br>Key Size *<br>Maximum Allowat                                                                                                    | ficate Validity (in days) *                                                                                                    | 1825<br>1024<br>30                                                                                                    |
| Duration Of Certif                                                                                                    | ficate Validity (in days) *  Dele Time For Key Generation *  Dele Attempts for Key Generation *                                | 1825<br>1024<br>30<br>3                                                                                                    |
| Duration Of Certil<br>Key Size *<br>Maximum Allowat<br>Maximum Allowat                                                                                                    | ficate Validity (in days) * Die Time For Key Generation * Die Attempts for Key Generation *                                    | 1825       1024       30       3                                                                                                    |
| Duration Of Certif<br>Key Size *<br>Maximum Allowat<br>Maximum Allowat                                                                                                    | ficate Validity (in days) *  Dele Time For Key Generation *  Dele Attempts for Key Generation *  ameters                       | 1825           1024           30           3                                                                                           |
| Duration Of Certif<br>Key Size *<br>Maximum Allowat<br>Maximum Allowat                                                                                                    | ficate Validity (in days) *  Dele Time For Key Generation *  Dele Attempts for Key Generation *  ameters  hame                 | 1825       1024       30       3       Iab-dc-iis.michamen.com                                                                         |
| Duration Of Certif<br>Key Size *<br>Maximum Allowate<br>Maximum Allowate<br>Conline CA Para<br>Online CA Hostro<br>Online CA Port                                                                                                    | ficate Validity (in days) *  Dele Time For Key Generation *  Dele Attempts for Key Generation *  ameters  hame                 | 1825           1024           30           3           Iab-dc-iis.michamen.com           443                                           |
| Duration Of Certif<br>Key Size *<br>Maximum Allowat<br>Maximum Allowat<br>Online CA Para<br>Online CA Hostr<br>Online CA Port<br>Online CA Temp                                                                                                    | ficate Validity (in days).*  Dele Time For Key Generation.*  Dele Attempts for Key Generation.*  ameters  hame  Hate           | 1825       1024       30       3       Iab-dc-iis.michamen.com       443       CiscoRA                                                 |
| Duration Of Certif<br>Key Size *<br>Maximum Allowate<br>Maximum Allowate | ficate Validity (in days).*  Dele Time For Key Generation.*  Dele Attempts for Key Generation.*  ameters  hame  late .*        | 1825         1024         30         3         lab-dc-iis.michamen.com         443         CiscoRA         Microsoft CA                |
| Duration Of Certif<br>Key Size *<br>Maximum Allowate<br>Maximum Allowate<br>Online CA Para<br>Online CA Hostr<br>Online CA Type<br>Online CA Type<br>Online CA Userr                                                                                                    | ficate Validity (in days).*  Dele Time For Key Generation.*  Dele Attempts for Key Generation.*  ameters  hame  hame hame hame | 1825         1024         30         3         Iab-dc-iis.michamen.com         443         CiscoRA         Microsoft CA         •••••• |

 A pop window informs you that the CAPF service needs to be restarted. But first, activate the Cisco Certificate Enrollment Service through Cisco Unified Serviceability > Tools > Service Activation, select the Publisher in the Server field and check the Cisco Certificate Enrollment Service checkbox, and then select the Save button:

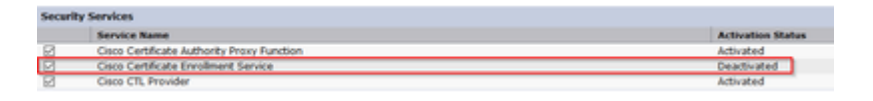

# Verify

## **Verify IIS Certificates**

• From a Web browser in a PC with connectivity to the server (preferably in the same network as the CUCM Publisher) navigate to URL:

https://YOUR\_SERVER\_FQDN/certsrv/

• Certificate not-trusted alert is displayed. Add the exception and check the certificate. Ensure it matches the expected FQDN:

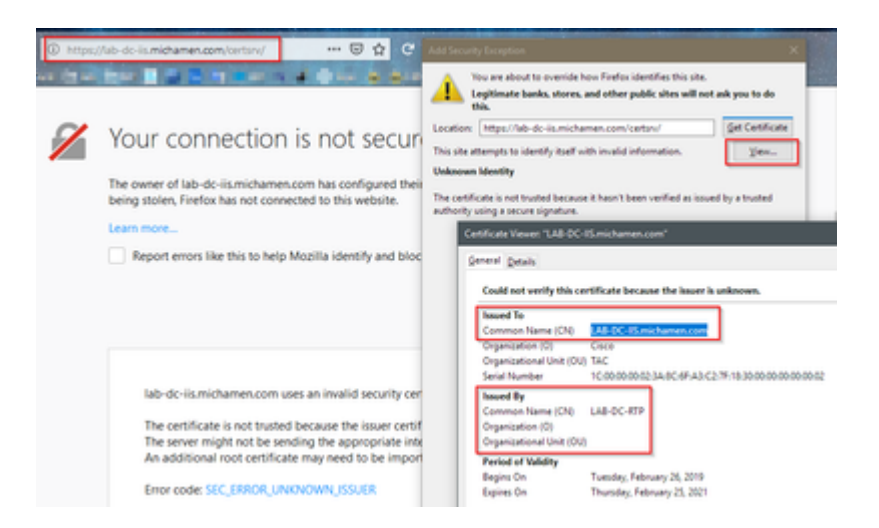

• After you accept the exception, you need to authenticate; at this point you need to use the credentials configured for the CiscoRA account earlier:

| 0                                                             |              |
|---------------------------------------------------------------|--------------|
| https://lab-dc-iis.michamen.com is requesting your username a | nd password. |
| User Name: ciscora                                            |              |
| Password:                                                     |              |
| OK Cancel                                                     |              |

• After authentication you must be able to see the AD CS (Active Directory Certificate Services) Welcome page:

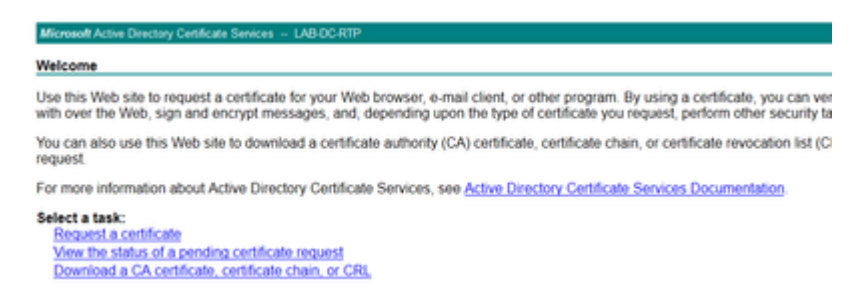

## Verify CUCM Configuration

Perform the steps you normally follow in order to install an LSC certificate on one of the phones.

- Step 1. Open the CallManager Administration page, Device and then Phone
- Step 2. Select the Find button to display the phones
- Step 3. Select the phone you wish to install the LSC on
- Step 4. Scroll down to Certification Authority Proxy Function (CAPF) Information
- Step 5. Select the Install/Upgrade from the Certificate Operation.
- Step 6. Select the Authentication Mode. (By Null String is fine for test purposes)

Step 7. Scroll to the top of the page and select save then Apply Config for the phone.

**Step 8.** After the phone restarts and registers back use the LSC Status filter to confirm the LSC installed successfully.

- From the AD server's side open MMC and expand the Certification Authority snap-in to select the Issued Certificates folder
- The entry for the phone is displayed Inside the summary view, these are some of the details displayed:
  - Request ID: Unique sequence number
  - Requester Name: The username of the configured CiscoRA account must be displayed
  - Certificate Template: The name of the CiscoRA template created must be displayed
  - Jissued Common Name: The phoneâ€<sup>™</sup>s model appended by the device name must be displayed
  - Certificate Effective Date and Certificate Expiration Date

| Request ID | Requester Name          | Binary Certificate                                                                                                    | Certificate Template                                                                                                    | Issued Common Name                                                                                                    |
|------------|-------------------------|----------------------------------------------------------------------------------------------------|----------------------------------------------------------------------------------------------------|----------------------------------------------------------------------------------------------------|
| 2          | MICHAMEN1\Administrator | BEGIN CERTI                                                                                                    | Web Server (WebSer                                                                                                    | LAB-DC-IIS.michamen                                                                                                    |
| 3          | MICHAMEN1\LAB-DC-RTP\$  | BEGIN CERTI                                                                                                    | Domain Controller (                                                                                                    | LAB-DC-RTP.michame                                                                                                    |
| 4          | MICHAMEN1\ciscora       | BEGIN CERTI                                                                                                    | CiscoRA (1.3.6.1.4.1.3                                                                                                    | CP-8865-SEP74A02FC0                                                                                                    |
|            |                         |                                                                                                    |                                                                                                    |                                                                                                    |
|            |                         |                                                                                                    |                                                                                                    |                                                                                                    |
|            |                         |                                                                                                    |                                                                                                    |                                                                                                    |
|            |                         |                                                                                                    |                                                                                                    |                                                                                                    |
|            |                         |                                                                                                    |                                                                                                    |                                                                                                    |
|            |                         |                                                                                                    |                                                                                                    |                                                                                                    |
|            | Request ID              | Request ID       Requester Name         2       MICHAMEN1\Administrator         3       MICHAMEN1\LAB-DC-RTPS         4       MICHAMEN1\ciscora | Request ID     Requester Name     Binary Certificate       2     MICHAMEN1\Administrator    BEGIN CERTI       3     MICHAMEN1\LAB-DC-RTPS    BEGIN CERTI       4     MICHAMEN1\ciscora    BEGIN CERTI | Request ID       Requester Name       Binary Certificate       Certificate Template         2       MICHAMEN1\Administrator      BEGIN CERTI       Web Server (WebSer         3       MICHAMEN1\LAB-DC-RTPS      BEGIN CERTI       Domain Controller (         4       MICHAMEN1\ciscora      BEGIN CERTI       CiscoRA (1.3.6.1.4.1.3) |

# **Related Links**

- Troubleshooting CAPF Online CA
- <u>Technical Support & Documentation Cisco Systems</u>